## Finding Hoover's Industry Snapshots in Nexis Uni

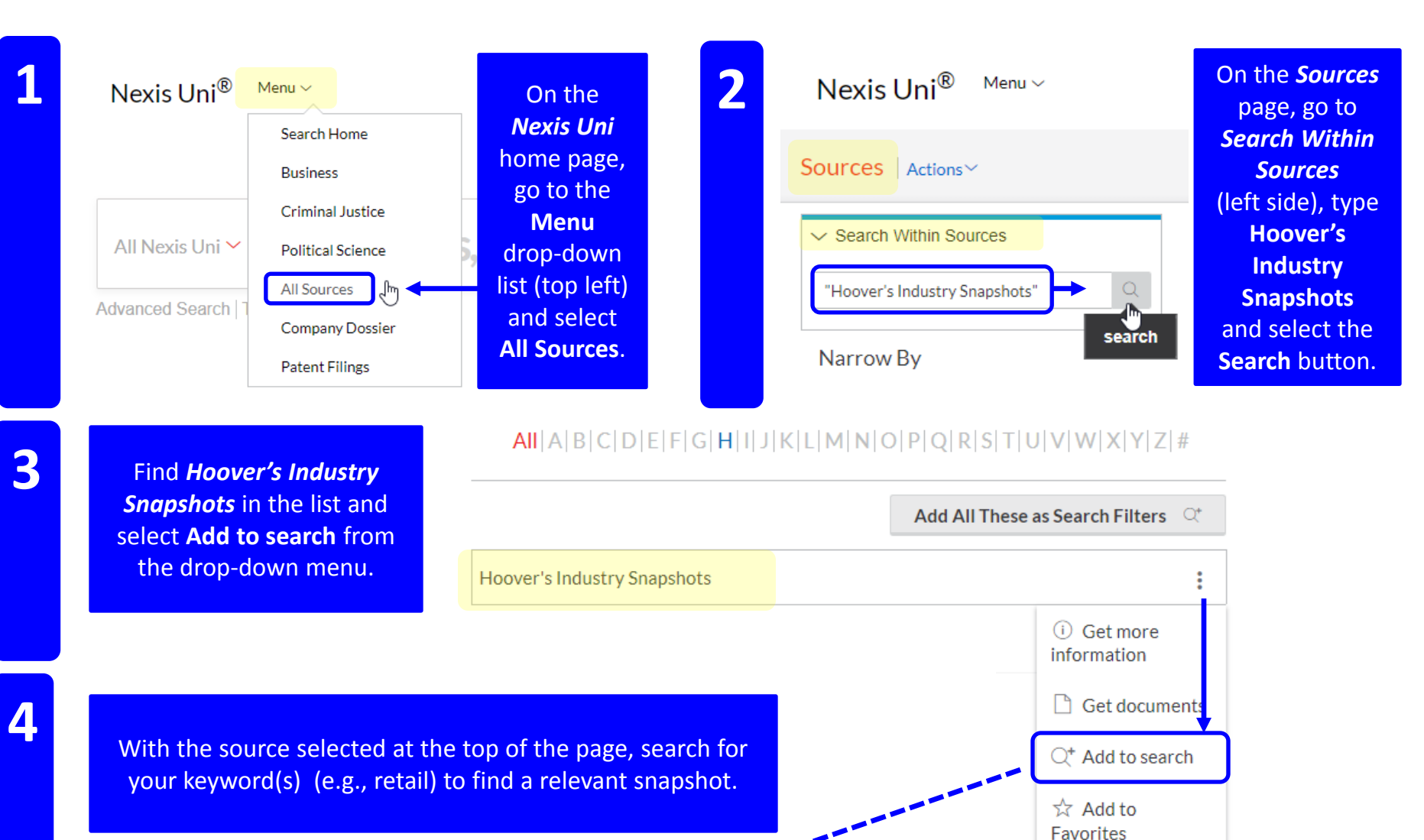

Nexis Uni<sup>®</sup> Menu ~

Hoover's Industry Snapshots

retail

Q

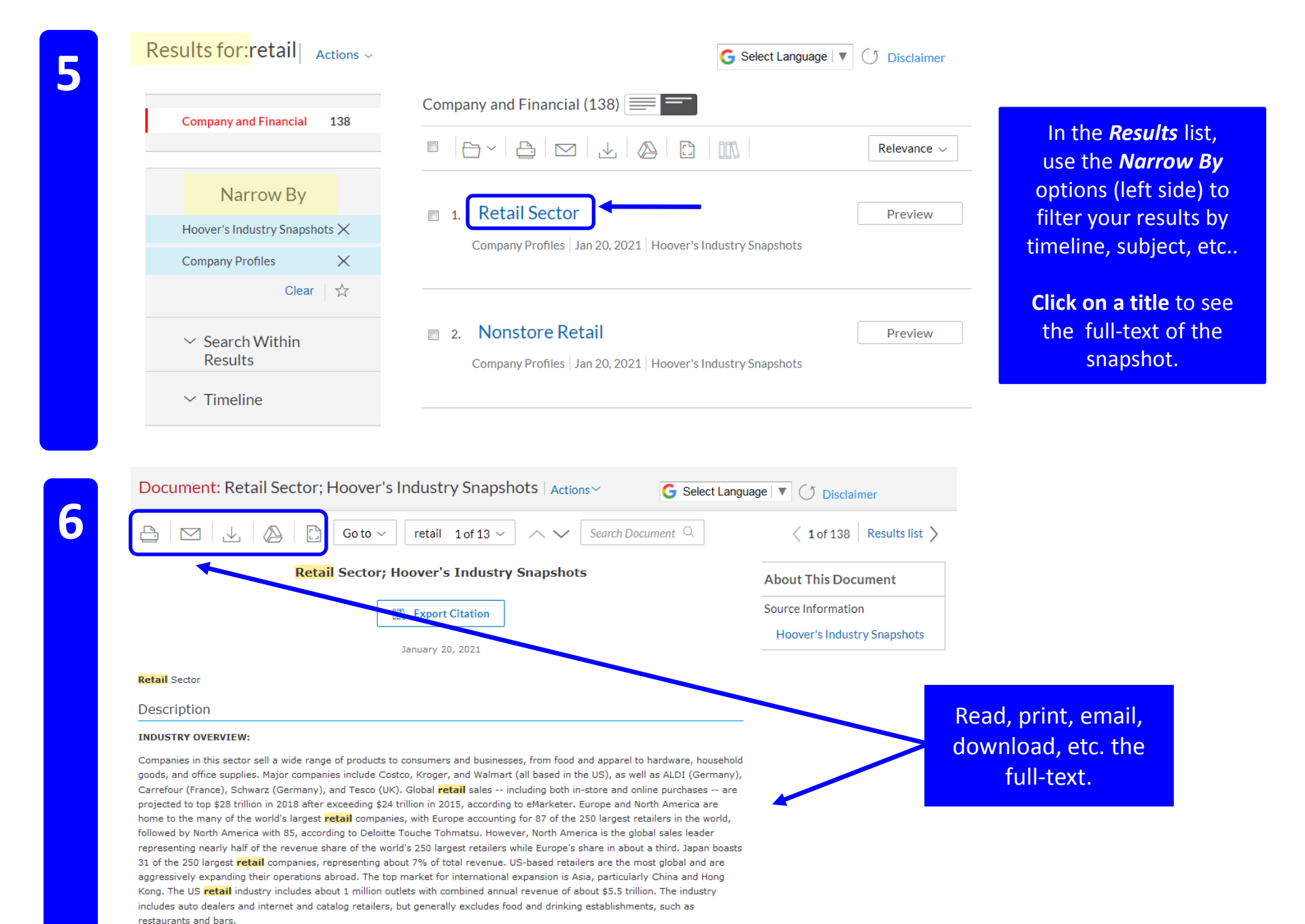

**KEY COMPANIES:**